## Návod na obsluhu

# **KITE SÉRIA**

## **APLIKÁCIA WIFI SMART**

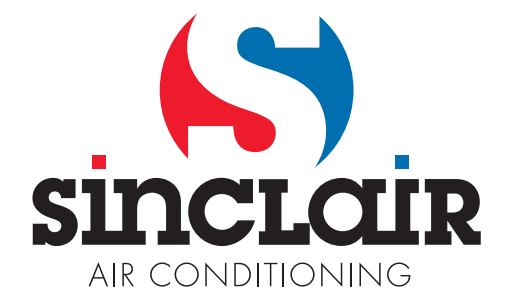

### Návod na obsluhu k SMART AC

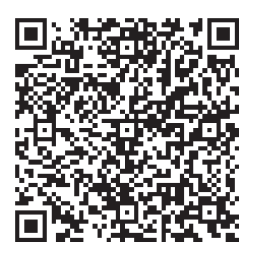

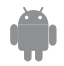

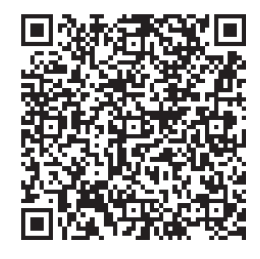

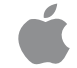

### Obsah

| 1 PREHLÁSENIE O ZHODE | 3  |
|-----------------------|----|
| 2 TECHNICKÉ ÚDAJE     | 3  |
| 3 UPOZORNENIA         | 3  |
| 4. TECHNICKÉ RIEŠENIE | 4  |
| 5 OBSLUHA             | 5  |
| 6. POUŽITIE APLIKÁCIE | 12 |
| 7. ŠPECIÁLNE FUNKCIE  | 14 |

## <u>1 PREHLÁSENIE O ZHODE</u>

Týmto prehlasujeme, že tento AC je v súlade so základnými požiadavkami a ostatnými príslušnými predpismi smernice 1999/5/ EC. Prehlásenie o zhode môžete konzultovať s predajcom.

## <u>2 TECHNICKÉ ÚDAJE</u>

Model: OSK102 Štandard: IEEE 802.11b/g/n Typ antény: Externá všesmerová anténa Frekvencia: WIFI 2.4G Maximálny prenosový výkon: 15 dBm Max Rozmery: 55 x 24 x 8 (mm) Prevádzková teplota: 0 °C ~ 45 °C Prevádzková vlhkosť: 10%~85% Napájanie: DC 5 V/300 mA

## <u>3 UPOZORNENIA</u>

- Aplikovateľný systém: IOS, Android. (Odporúčaný: IOS 7.0 alebo novší Android 4.0 alebo novší) Skontrolujte servisnú webstránku pre podrobnejšie aplikovateľné zariadenia.
- Zrieknutie zodpovednosti: z dôvodu špeciálnych situácií počas použitia aplikácie si vyhradzujeme nasledujúce: Nie všetky Android a IOS systémy sú kompatibilné s aplikáciou. Nie sme zodpovední za žiadne problémy spôsobené nekompatibilitou SMART KIT.
- Bezdrôtová bezpečnostná stratégia.
   Smart kit podporuje len WPA-PSK/WPA2-PSK kódovanie.
   Odporúčame možnosť kódovania WPA-PSK/WPA2-PSK.

Ďalšie prehlásenia

- Kamera smartfónu musí byť 5 MB a vyššia pre kvalitné snímanie QR kódu.
- Z dôvodu rôznych situácií v sieti, niekedy môže požiadavka uplynúť, preto je potrebné spustiť konfiguráciu opäť.

## 4. TECHNICKÉ RIEŠENIE

- Režim WIFI Routeru v domácnosti. V tomto režime je potrebný WIFI router. Smartfón a pripojenie k AC cez WIFI klimatizáciu.
- 1) Smartfón
- 2) Smart klimatizácia
- 3) WIFI Router

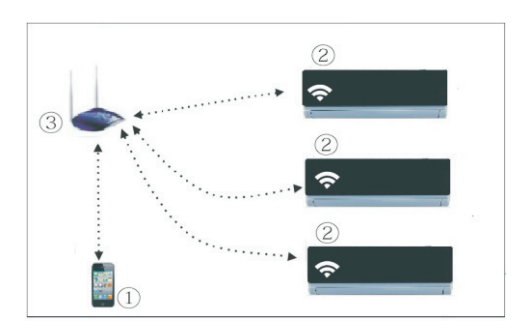

- 2. Ako inštalovať smart kit.
- ① Zložte ochranný kryt zo smart kit.

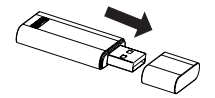

- 2 Otvorte predný panel a zasuňte smart kit do vyhradeného portu
- ③ Pripevnite QR kód pribalení so SMART KIT na bočný panel zariadenia, uistite sa, že je možné ho pohodlne zosnímať mobilným telefónom.

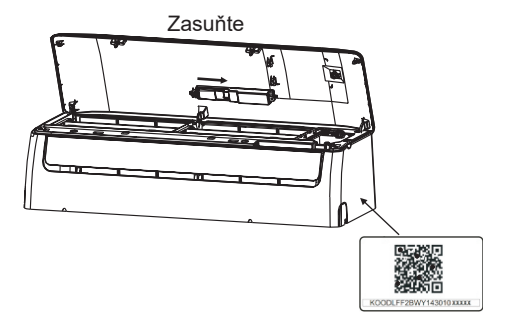

### <u>5 OBSLUHA</u>

- 1. Inštalácia aplikácie
- 1) **Používatelia Iphone**: oskenujte QR kód alebo prejdite do App Store a vyhľadajte "NetHome Plus" aplikáciu a stiahnite ju.
- Používatelia telefónov Android: oskenujte QR kód alebo prejdite do google play, vyhľadajte aplikáciu "NetHome Plus" a stiahnite ju.

### 2. Ako resetovať WIFI na počiatočné?

Keď prvýkrát používate funkciu WIFI, je potrebné uistiť sa, že klimatizácia (AC) je v režime nastavenia WIFI siete pre vykonanie nastavení. Postup obsahuje nasledujúce kroky:

- Stlačte tlačidlo "LED" alebo "DO NOT DISTURB" alebo "
   (v závislosti od diaľkového ovládača) sedemkrát, klimatizácia sa prepne do režimu AP. Ak to nefunguje, odpojte a opäť pripojte napájanie klimatizácie a skúste opäť do 3 minút.
- 2) Keď klimatizácia zobrazí AP, znamená to, že AC WIFI je v režime nastavenia WIFI siete.

- 3) Keď je klimatizácia v režime nastavenia WIFI siete, diaľkový ovládač klimatizácie nemôže otvoriť klimatizáciu. Musíte počkať 3-5 minút alebo keď klimatizácia skončí režim nastavenia WIFI siete, potom môže diaľkový ovládač ovládať klimatizáciu normálne.
- 4) Ak neuskutočníte žiadnu činnosť v režime nastavenia WIFI siete 8 minút, potom sa režim ukončí a používateľ môže ovládať klimatizáciu štandardne.

#### 3. Registrácia používateľa a konfigurácia siete

Uistite sa, že mobilné zariadenie a klimatizácia je pripojená k internetu počas procesu registrácie.

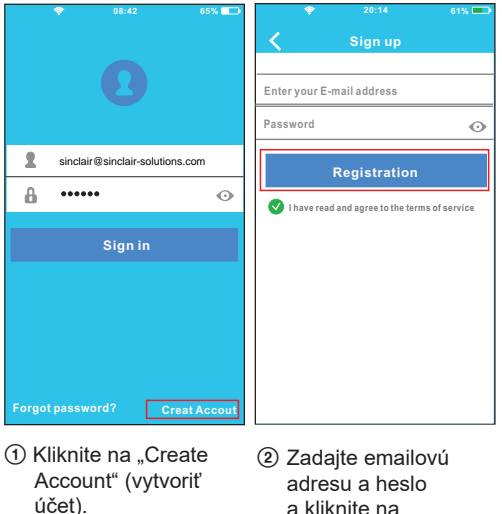

a kliknite na "Registration" (registrácia). Použitie zariadenia Android na konfiguráciu siete

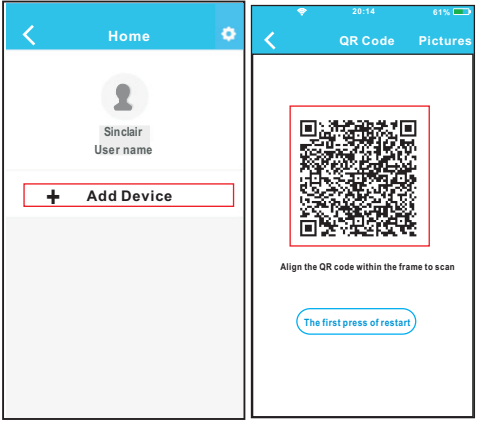

- ③ Stlačte "+Addd Device" (pridať zariadenie).
- ④ Oskenujte QR kód.

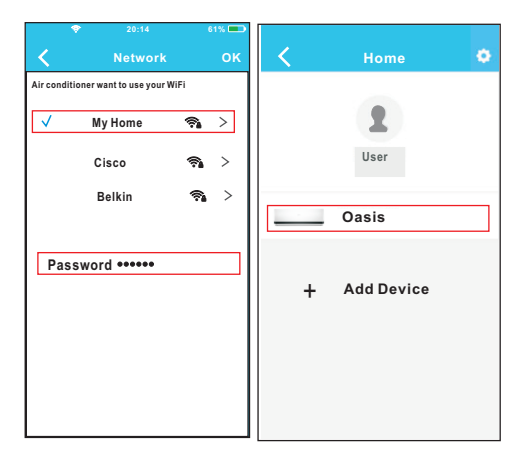

- ⑤ Zvoľte vlastnú WiFi sieť, napríklad My Home (obrázok je len pre ukážku)
- (6) Zadajte heslo vášho WiFi routeru a kliknite na OK.
- ⑦ Konfigurácia úspešná, môžete vidieť zariadenie v zozname.

Použitie IOS zariadenia na konfiguráciu siete

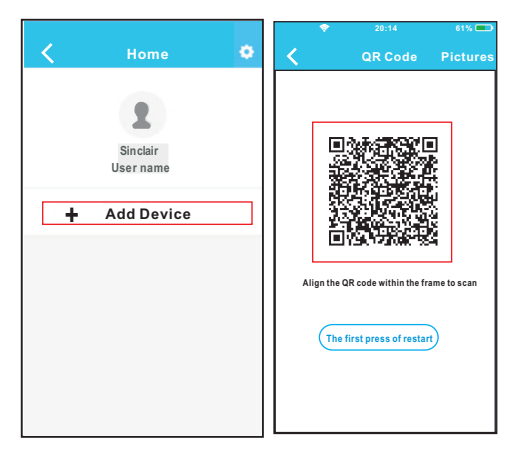

- ③ Stlačte "+Addd Device" (pridať zariadenie).
- ④ Oskenujte QR kód.

|                                                       |                                                                                                    |                                   | •             | 20:14                 |            | 61% 💷 |
|-------------------------------------------------------|----------------------------------------------------------------------------------------------------|-----------------------------------|---------------|-----------------------|------------|-------|
| <                                                     | Connecting Device                                                                                                    | Next                              | <             | Network               |            |       |
| Sea                                                   | rch and connection                                                                                                    |                                   | Air condition | er want to use your W | /iFi       |       |
|                                                       | 16:00<br>Settings                                                                                                    | • 82% <b>•</b> ••                 | ✓             | My Home               | <b>?</b> } | >     |
|                                                       | Airplane Mode                                                                                                    | 0                                 |               | Cisco                 | <b>?</b>   | >     |
|                                                       | WLAN                                                                                                    | On >                              |               | Belkin                | <b>A</b>   | >     |
| 3                                                     | Bluetooth                                                                                                    | 0ff >                             |               |                       |            |       |
| 2                                                     | Cellular                                                                                                    | >                                 |               |                       |            |       |
| Conr<br>Return<br>WLAN-<br>current<br>SSID:<br>Passwi | ecct to WIFI AC hot :<br>to the setting page of 108 Devi<br>> Select net are page.<br>Net are page.<br>net according to the set of the set of the set<br>net according to the set of the set of | spot:<br>co -> Click<br>rn to the | Passw         | vord •••••            |            |       |

- (5) Vráťte sa na nastavenia lphonu a kliknite na WIFI, zvoľte net ac XXXX
- (6) Napíšte heslo: 12345678 a kliknite na "Join in"
- ⑦ Vráťte sa do aplikácie a kliknite na Next.
- ⑧ Zvoľte vlastnú WiFi sieť, napríklad My Home (obrázok je len pre ukážku)
- ② Zadajte heslo vášho WiFi routeru a kliknite na OK.

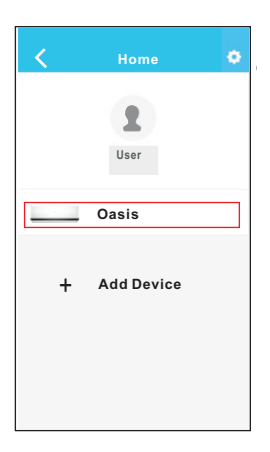

(10) Konfigurácia úspešná, môžete vidieť zariadenie v zozname.

### POZNÁMKA:

Keď skončíte konfiguráciu siete, aplikácia zobrazí informácie o úspešnom pripojení na displeji.

Z dôvodu rôzneho prostredia internetu je možné, že stav zariadenia sa zobrazí "offline".

V tomto prípade používateľ musí vypnúť napájanie klimatizácie a opäť zapnúť. Po niekoľkých minútach je nutné uskutočniť operáciu obnovenia pre obnovenie stavu zariadenia do režimu "online".

## 6. POUŽITIE APLIKÁCIE

Uistite sa, že mobilné zariadenie a klimatizácia sú pripojené k internetu pred použitím aplikácie pre ovládanie klimatizácie cez internet, postupujte podľa nasledujúcich krokov:

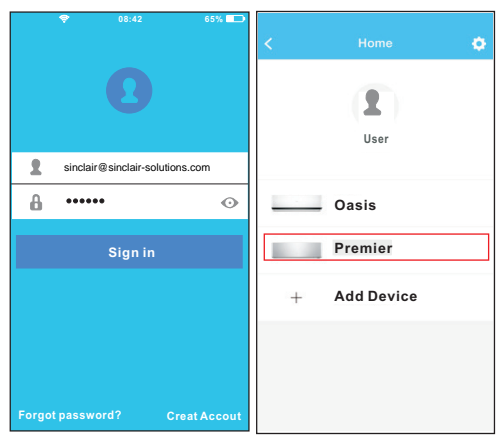

- Napíšte vlastný účet a heslo a kliknite "Sign in" (prihlásiť).
- ② Zvoľte požadovanú klimatizáciu pre vstup do rozhrania diaľkového ovládania.

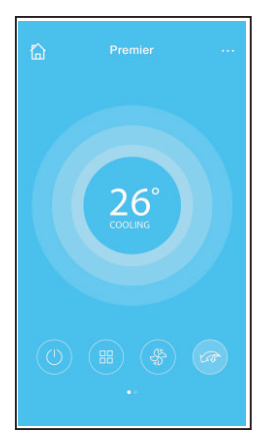

③ Tak môže používateľ ovládať zapnutie/ vypnutie klimatizácie, prevádzkový režim, teplotu, rýchlosť ventilátora atď.

### POZNÁMKA:

Nie všetky funkcie klimatizácie sú dostupné cez aplikáciu. Skontrolujte si návod na obsluhu pre podrobnejšie informácie.

## 7. ŠPECIÁLNE FUNKCIE

Obsahuje: Zapnutie časovača, vypnutie časovača, 8°C ohrev, Sleep, Energia, Kontrola.

#### Timer on/ Timer off

Používateľ môže uskutočniť zapnutie alebo vypnutie klimatizácie v určenom čase. Používateľ môže taktiež zvoliť opakovanie pre nastavenie klimatizácie do prevádzky každý týždeň.

| <          | Function            | ٥          | <          | Function            | ¢          |
|------------|---------------------|------------|------------|---------------------|------------|
| Timer On   | 18:00<br>Mon. Tues. |            | Timer On   | 18:00<br>Mon. Tues. |            |
| Timer Off  | 02:00<br>Mon. Tues. | $\bigcirc$ | Timer Off  | 02:00<br>Mon. Tues. | $\bigcirc$ |
| 8° Heating |                     | 0          | 8° Heating |                     | $\bigcirc$ |
| Sleep      | -1/-                | $\bigcirc$ | Sleep      | ~~                  | $\bigcirc$ |
| Energy     |                     | >          | Energy     |                     | >          |
| Check      |                     | >          | Check      |                     | >          |
|            |                     |            |            |                     |            |

| 08<br>09<br>10<br>11 |    |         |           |
|----------------------|----|---------|-----------|
| 09<br>10<br>11       |    |         | Monday    |
| 10<br>11             | 49 |         | Tuesday   |
| 11                   | 50 |         | Wednesday |
|                      | 51 |         |           |
|                      |    |         | Thursday  |
| Repeat               |    | Mon,Tue | Friday    |
|                      |    |         | Saturday  |
|                      |    |         | Sunday    |
|                      |    |         |           |

### 8°C Heat

Používateľ môže nechať klimatizáciu v prevádzke do teploty 8°C jedným kliknutím. Ak sa nikto nenachádza v dome, táto funkcia pomáha chrániť nábytok pred nadmerným vychladením, zamrznutím.

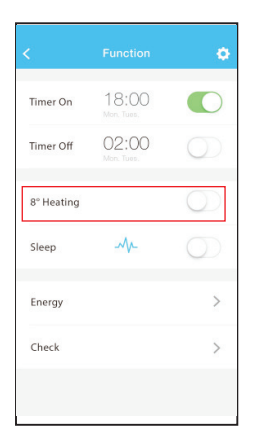

Sleep

Používateľ môže prispôsobiť vlastný pohodlný spánok nastavením cieľovej teploty.

| <          | Function            | 0          | K Sleep OK |
|------------|---------------------|------------|------------|
| Timer On   | 18:00<br>Mor. Tues. |            | τ          |
| Timer Off  | 02:00<br>Mor. Tues  | $\bigcirc$ |            |
| 8° Heating |                     | $\bigcirc$ |            |
| Sleep      | -Mr-                | $\bigcirc$ | edit 🥝     |
| Energy     |                     | >          | young      |
| Check      |                     | >          | Elder      |
|            |                     |            | Children   |

### Check

Používateľ môže pomocou tejto funkcie jednoducho skontrolovať prevádzkový stav klimatizácie. Keď skončíte tento proces, môže zobraziť bežné položky, neštandardné prípady a podrobné informácie.

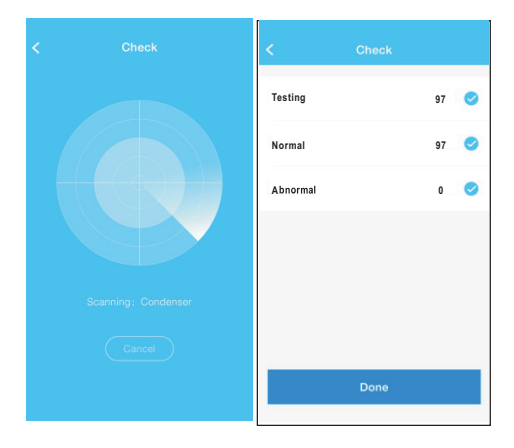

| < Detail                |
|-------------------------|
| Abnormal: 0             |
| Normal: 97              |
| Compressor frequency    |
| Compressor current      |
| Outdoor machine current |
| Evaporator temperature  |
| Condenser temperature   |
| Exhaust temperature     |
| Outdoor temerature      |

### **UPOZORNENIE**

- Toto zariadenie vyhovuje Časti 15 Smerníc FCC a RSS 210 Priemysel a veda Kanada. Prevádzka je predmetom nasledujúcich dvoch podmienok: (1) toto zariadenie nesmie spôsobovať nežiadúce rušenie, a (2) toto zariadenie musí akceptovať akékoľvek prijímané rušenie, vrátane rušenia, ktoré môže spôsobovať nežiadúcu prevádzku.
- Zariadenie používajte len v súlade s návodom. Toto zariadenie vyhovuje Limitom žiarenia FCC a IC nastaveným pre nekontrolované prostredie. Pre zabránenie možnosti presiahnutia FCC a IC rádiového žiarenia, vzdialenosť osoby k anténe by nemala byť menšia ako 20 cm počas štandardnej prevádzky.
- Zmeny alebo úpravy neschválené stranou zodpovednou za zhodu môžu viesť k strate práva používateľa ovládať toto zariadenie.

# SPÄTNÝ ODBER ELEKTROODPADU

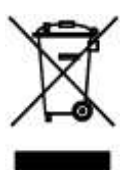

Uvedený symbol na výrobku alebo v sprievodnej dokumentácii znamená, že použité elektrické alebo elektronické výrobky nesmú byť likvidované spoločne s komunálnym odpadom. Za účelom správnej likvidácie výrobku ho odovzdajte na určených zberných miestach, kde budú prijaté zdarma. Správnou likvidáciou tohto produktu pomôžete zachovať cenné prírodné zdroje a napomáhate prevencii potenciálnych negatívnych dopadov na životné prostredie a ľudské zdravie, čo by mohli byť dôsledky nesprávnej likvidácie odpadov. Ďalšie podrobnosti si vyžiadajte od miestneho úradu alebo najbližšieho zberného miesta.

# INFORMÁCIE TÝKAJÚCE SA POUŽITÉHO CHLADIACEHO PROSTRIEDKU

Informácie týkajúce sa použitého chladiaceho prostriedku Toto zariadenie obsahuje fluórované skleníkové plyny zahrnuté v Kjótskom protokole. Údržba a likvidácia musí byť vykonaná kvalifikovaným personálom. Typ chladiaceho prostriedku: R410A Zloženie chladiaceho prostriedku R410A: (50% HFC-32, 50% HFC-125) Množstvo chladiaceho prostriedku: viď prístrojový štítok. Hodnota GWP: 2088 GWP = Global Warming Potential (potenciál globálneho otepľovania)

V prípade poruchy, problémov s kvalitou alebo iných, odpojte zariadenie od napájania a kontaktujte prosím miestneho predajcu alebo autorizované servisné stredisko. **Tiesňové volanie - telefónne číslo: 112** 

# VÝROBCA

SINCLAIR CORPORATION Ltd. 1-4 Argyll St. London W1F 7LD Great Britain

www.sinclair-world.com

Zariadenie bolo vyrobené v Číne (Made in China).

# ZÁSTUPCA, SERVISNÁ PODPORA

NEPA Slovakia, spol. s r.o. Technická 2 821 04 Bratislava Slovenská republika

Tel.: +421 2 3260 5050 Tel. servis: +421 2 3260 5030 Fax: +421 2 4341 0786

www.sinclair-solutions.com Obchod: obchod@nepa.sk Servis: servis@nepa.sk CE